## How to apply for accreditation to SNSW meets

In order to apply for accreditation you must upload the following documents to your swim central profile

SCTA membership certificate Working with Children check Passport size photo

These documents must be uploaded to the correct document category and document type as per below

| p ×    | Upload: ASCTA Membership<br>Application               |                |                                       |
|--------|-------------------------------------------------------|----------------|---------------------------------------|
| •      | Document Category *<br>Application and Enrolment Form |                |                                       |
| ÷      | Document Type *<br>ASCTA Membership Application       | Accreditations | Documents                             |
| File 🛓 | File Upload * F                                       |                | Application and Enrolment Form        |
|        | Reference Number                                      | $\otimes$      | ASCTA Membership Application          |
|        |                                                       |                | Working With Children Check           |
| Ē      | Expiry Date                                           | $\otimes$      | NSW - Working with Children Check     |
|        |                                                       |                | dentification                         |
|        | Upload                                                | $\otimes$      | Passport Size Photo                   |
|        | Upload                                                | ۲              | Identification<br>Passport Size Photo |

Your SCTA membership form is this certificate below, when uploading this certificate please ensure you add the current expiry date ie 30 June 2025. If you do not include this the certificate will be rejected and you will need to upload it again.

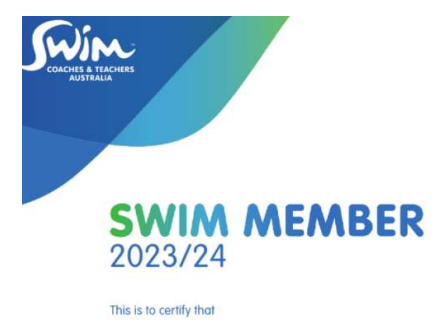

Once you have uploaded the required documents to your swim central profile (you only need to do this once) then you can simply apply for coach accreditation in the event in swim central as follows;

Click on Events - Events Calendar - Date of the event - view event

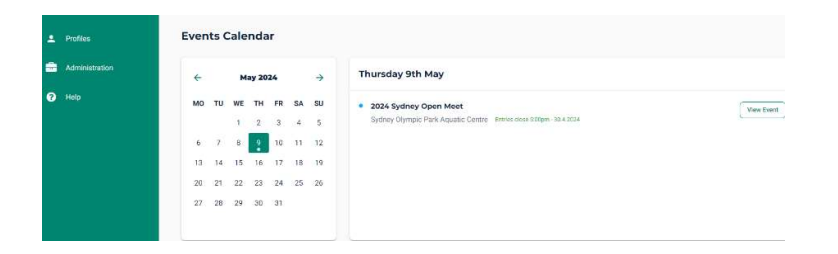

Click on Positions - Coach - green plus

| 🛖 Home            | Ever Postu                                               |                                | Batut    |                 |
|-------------------|----------------------------------------------------------|--------------------------------|----------|-----------------|
| <u>28.</u> Events | Coach<br>Coach + 4 Executive                             | All Boostons                   | metalate |                 |
| Results           | Apply for Coach                                          |                                |          |                 |
| 皆 Stose           | Requerments                                              |                                | 0 -      | me & Conditions |
| ± Profiles        | All Requirements must be sprinted be                     | fore you may proceed           |          |                 |
| Administration    | Please contact your Club or State for assistance         | with untifying your documents. |          |                 |
| Help              | Decerven Regimment                                       | Tepicolon (                    |          |                 |
|                   | ASCTA Membership Application                             | N/A                            | Nearg    | Unicod          |
|                   | MSW - Working with Children Check<br>and - wetter reason | 31.12.2024                     | weifed   | <b>Unipod</b>   |
|                   | Pesspart Size Photo                                      | N/A                            | vertical | Linksod         |
|                   |                                                          |                                |          | Nost Stop       |
|                   |                                                          |                                |          |                 |
|                   |                                                          |                                |          |                 |

Ensure you have uploaded all of the required documents

Click next step

Then accept the T&C's and click apply.

Once you have submitted your application for accreditation this will be automatically approved and you will then collect your accreditation pass at the front door upon arrival.

If you have any questions regarding the process or uploading documents please use the help guide feature in swim central <u>here</u> or contact swim central support.